## QUOTING A CONDO UNIT IN TRIDENT

## Add a subheading

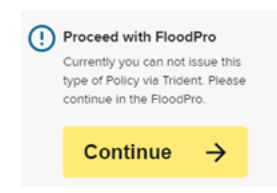

| START APPLICATION 1. Begin the application by enterin |                                                                                                    |                                                                                                    |                     |                                                                                                    |  |  |  |
|-------------------------------------------------------|----------------------------------------------------------------------------------------------------|----------------------------------------------------------------------------------------------------|---------------------|----------------------------------------------------------------------------------------------------|--|--|--|
| CONTACT                                               | Insured Name -                                                                                                    | First name                                                                                                    | ]                   | contact information & property                                                                                                    |  |  |  |
|                                                       |                                                                                                    | Last name                                                                                                    |                     | auuress.                                                                                                    |  |  |  |
|                                                       | Phone                                                                                                    |                                                                                                    | L. Alternate Ohone  | Contact information includes: first name, last name (or business name),                                                                                                    |  |  |  |
|                                                       | Privile                                                                                                    |                                                                                                    | + Asemale Phone     | phone number & email address. All of                                                                                                    |  |  |  |
|                                                       | Email                                                                                                    |                                                                                                    |                     |                                                                                                    |  |  |  |
| PROPERTY                                              | Street -                                                                                                    | Street Address                                                                                                    |                     | Property address includes: street address, city, state and postal code.                                                                                                    |  |  |  |
| ADDRESS                                               | City                                                                                                    | r)in-                                                                                                    |                     |                                                                                                    |  |  |  |
|                                                       |                                                                                                    |                                                                                                    |                     |                                                                                                    |  |  |  |
|                                                       | Stote                                                                                                    |                                                                                                    | · ·                 |                                                                                                    |  |  |  |
|                                                       | Postal code                                                                                                    |                                                                                                    |                     |                                                                                                    |  |  |  |
|                                                       |                                                                                                    |                                                                                                    |                     |                                                                                                    |  |  |  |
|                                                       |                                                                                                    |                                                                                                    |                     |                                                                                                    |  |  |  |
| POLICY                                                | BUILDER                                                                                                    |                                                                                                    |                     | 2. Once the contact information and                                                                                                    |  |  |  |
|                                                       |                                                                                                    |                                                                                                    |                     | property address is entered, Trident                                                                                                    |  |  |  |
| CONTACT                                               |                                                                                                    |                                                                                                    |                     | The user will then be taken to the                                                                                                    |  |  |  |
|                                                       | Insured Name                                                                                                    | John                                                                                                    |                     | Policy Builder.                                                                                                    |  |  |  |
|                                                       |                                                                                                    | Jones                                                                                                    |                     | Contact information is prefilled in the                                                                                                    |  |  |  |
|                                                       | Phone                                                                                                    | (123) 456-7890                                                                                                    | + Alternate Phone   | or separate mailing address can be                                                                                                    |  |  |  |
|                                                       | Email                                                                                                    | john@gmail.com                                                                                                    |                     | added in the policy builder.                                                                                                    |  |  |  |
| ANOTHER                                               | Include Another Insure                                                                                                    | d                                                                                                    |                     |                                                                                                    |  |  |  |
|                                                       | Mailing address is diffe                                                                                                    | rrent than property address                                                                                                    |                     |                                                                                                    |  |  |  |
|                                                       |                                                                                                    |                                                                                                    |                     |                                                                                                    |  |  |  |
|                                                       |                                                                                                    |                                                                                                    |                     |                                                                                                    |  |  |  |
| FLOOD ZONE                                            | Edit Flood Zone                                                                                                    |                                                                                                    |                     | 3. The flood zone can be viewed and                                                                                                    |  |  |  |
| FLOOD ZONE                                            | Edit Flood Zone                                                                                                    |                                                                                                    |                     | 3. The flood zone can be viewed and edited if needed.                                                                                                    |  |  |  |
| FLOOD ZONE                                            | Edit Flood Zone                                                                                                    | Original Construction Data                                                                                                    |                     | <ul> <li>3. The flood zone can be viewed and edited if needed.</li> </ul>                                                                                                    |  |  |  |
| FLOOD ZONE<br>PROPERTY<br>DETAILS                     | Construction Source                                                                                                    | Original Construction Date                                                                                                    | •                   | <ul><li>3. The flood zone can be viewed and edited if needed.</li><li>4. Enter the construction source, construction date, estimated</li></ul>                                                                                                    |  |  |  |
| FLOOD ZONE<br>PROPERTY<br>DETAILS                     | Construction Source                                                                                                    | Original Construction Date 10/10/2010                                                                                                    | *<br>•              | <ul> <li>3. The flood zone can be viewed and edited if needed.</li> <li>4. Enter the construction source, construction date, estimated replacement cost for the unit, occupancy and primary residence.</li> </ul>                                                                                                    |  |  |  |
| FLOOD ZONE<br>PROPERTY<br>DETAILS                     | Edit Flood Zone     Construction Source     Construction Date     Substantially Improved                                                                                                    | Original Construction Date<br>10/10/2010<br>MM/DD/YYYY                                                                                                    | •                   | <ul> <li>3. The flood zone can be viewed and edited if needed.</li> <li>4. Enter the construction source, construction date, estimated replacement cost for the unit, occupancy and primary residence.</li> <li>Within the property details section</li> </ul>                                                                                                    |  |  |  |
| FLOOD ZONE<br>PROPERTY<br>DETAILS                     | Edit Flood Zone  Construction Source  Construction Date  Substantially Improved  Building Type                                                                                                    | Original Construction Date 10/10/2010 MMDD/YYYY Manufactured (Mobile) Home                                                                                                    | •                   | <ul> <li>3. The flood zone can be viewed and edited if needed.</li> <li>4. Enter the construction source, construction date, estimated replacement cost for the unit, occupancy and primary residence.</li> <li>Within the property details section, the user can indicate if the property is</li> </ul>                                                                                                    |  |  |  |
| FLOOD ZONE                                            | Edit Flood Zone  Construction Source  Construction Date  Substantially improved  Building Type Estimated Replacement Cost                                                                                                    | Original Construction Date 10/10/2010 MM/DD/YYYY Manufactured (Mobile) Home \$ 50000                                                                                                    | •                   | <ul> <li>3. The flood zone can be viewed and edited if needed.</li> <li>4. Enter the construction source, construction date, estimated replacement cost for the unit, occupancy and primary residence.</li> <li>Within the property details section, the user can indicate if the property is a condominium. To do this, the user would toggle "Condominium" for the</li> </ul>                                                                                                    |  |  |  |
| FLOOD ZONE<br>PROPERTY<br>DETAILS                     | Edit Flood Zone  Construction Source  Construction Date  Substantially Improved  Building Type Estimated Replacement Cost Building Occupency                                                                                                    | Original Construction Date 10/10/2010 MM/DD/YYYY Manufactured (Mobile) Home \$ 50000 Single Family Residence                                                                                                    | •                   | <ul> <li>3. The flood zone can be viewed and edited if needed.</li> <li>4. Enter the construction source, construction date, estimated replacement cost for the unit, occupancy and primary residence.</li> <li>Within the property details section, the user can indicate if the property is a condominium. To do this, the user would toggle "Condominium" for the Form of Ownership.</li> </ul>                                                                                                    |  |  |  |
| FLOOD ZONE                                            | Edit Flood Zone      Construction Source      Construction Date      Substantially Improved      Building Type      Estimated Replacement Cost      Building Occupancy      Form of ownership                                                                                                    | Original Construction Date 10/10/2010 MM/DD/YYYY Manufactured (Mobile) Home \$ 50000 Single Family Residence Condominium                                                                                                    | •                   | <ul> <li>3. The flood zone can be viewed and edited if needed.</li> <li>4. Enter the construction source, construction date, estimated replacement cost for the unit, occupancy and primary residence.</li> <li>Within the property details section, the user can indicate if the property is a condominium. To do this, the user would toggle "Condominium" for the Form of Ownership.</li> <li>Once you indicate the property is a</li> </ul>                                                                                                    |  |  |  |
| FLOOD ZONE                                            | Edit Flood Zone      Construction Source      Construction Date      Substantially Improved      Building Type      Estimated Replacement Cost      Building Occupancy      Form of ownership      Insuring a Building or Unit                                                                                        | Original Construction Date 10/10/2010 MMOD/YYYY Manufactured (Mobile) Home \$ 50000 Single Family Residence Condominium                                                                                                    |                     | <ul> <li>3. The flood zone can be viewed and edited if needed.</li> <li>4. Enter the construction source, construction date, estimated replacement cost for the unit, occupancy and primary residence.</li> <li>Within the property details section, the user can indicate if the property is a condominium. To do this, the user would toggle "Condominium" for the Form of Ownership.</li> <li>Once you indicate the property is a condo, the user will select whether they are insuring a building or a unit.</li> </ul>                                                                                                    |  |  |  |
| FLOOD ZONE                                            | Edit Flood Zone  Construction Source  Construction Date  Substantially Improved  Building Type Estimated Replacement Cost  Building Occupancy  Porm of ownership Insuring a Building or Unit Units in Building                                                                                                    | Original Construction Date 10/10/2010 MM/DD/YYYY Manufactured (Mobile) Home \$ 50000 Single Family Residence Condominium                                                                                                    |                     | <ul> <li>3. The flood zone can be viewed and edited if needed.</li> <li>4. Enter the construction source, construction date, estimated replacement cost for the unit, occupancy and primary residence.</li> <li>Within the property details section, the user can indicate if the property is a condominium. To do this, the user would toggle "Condominium" for the Form of Ownership.</li> <li>Once you indicate the property is a condo, the user will select whether they are insuring a building or a unit. The system has the following options: Entire Building, Non-Residential Unit</li> </ul>                                                                                                    |  |  |  |
| FLOOD ZONE                                            | Edit Flood Zone      Construction Source      Construction Date      Substantially Improved      Building Type      Estimated Replacement Cost      Building Occupency      Form of ownership      Insuring a Building or Unit      Units in Building      Primory Residence                                          | Original Construction Date          10/10/2010         MMDD/YYYY         Manufactured (Mobile) Home         \$ 50000         Single Family Residence         Condominium                                                                                                    |                     | <ul> <li>3. The flood zone can be viewed and edited if needed.</li> <li>4. Enter the construction source, construction date, estimated replacement cost for the unit, occupancy and primary residence.</li> <li>Within the property details section, the user can indicate if the property is a condominium. To do this, the user would toggle "Condominium" for the Form of Ownership.</li> <li>Once you indicate the property is a condo, the user will select whether they are insuring a building or a unit. The system has the following options: Entire Building, Non-Residential Unit **</li> </ul>                                                                                                    |  |  |  |
| FLOOD ZONE                                            | Edit Flood Zone  Construction Source  Construction Date  Substantially Improved  Building Type  Estimated Replacement Cost  Building Occupancy  Form of ownership  Insuring a Building or Unit  Units in Building  Primary Residence                                                                                  | Original Construction Date         10/10/2010         MM:DD/YYYY         Manufactured (Mobile) Home         \$ 50000         Single Family Residence         Condominium                                                                                                    |                     | <ul> <li>3. The flood zone can be viewed and edited if needed.</li> <li>4. Enter the construction source, construction date, estimated replacement cost for the unit, occupancy and primary residence.</li> <li>Within the property details section, the user can indicate if the property is a condominium. To do this, the user would toggle "Condominium" for the Form of Ownership.</li> <li>Once you indicate the property is a condo, the user will select whether they are insuring a building or a unit. The system has the following options: Entire Building, Non-Residential Unit Residential Unit **</li> </ul>                                                                                                    |  |  |  |
| FLOOD ZONE                                            | Edit Flood Zone  Construction Source Construction Date Construction Date Substantially Improved Building Type Estimated Replacement Cost Building Occupancy Form of ownership Insuring a Building or Unit Units in Building Primary Residence                                                                         | Original Construction Date 10/10/2010 MM/DD/YYYY Manufactured (Mobile) Home \$ 50000 Single Family Residence Condominium Presse make a selection.                                                                                                    |                     | <ul> <li>3. The flood zone can be viewed and edited if needed.</li> <li>4. Enter the construction source, construction date, estimated replacement cost for the unit, occupancy and primary residence.</li> <li>Within the property details section, the user can indicate if the property is a condominium. To do this, the user would toggle "Condominium" for the Form of Ownership.</li> <li>Once you indicate the property is a condo, the user will select whether they are insuring a building or a unit. The system has the following options: Entire Building, Non-Residential Unit Residential Unit **</li> <li>The number units in building should also be completed.</li> </ul>                                                                                                    |  |  |  |
| FLOOD ZONE                                            | Edit Flood Zone      Construction Source      Construction Date      Substantially improved      Building Type      Estimated Replacement Cost      Building Occupancy      Form of ownership      Insuring a Building or Unit      Units in Building      Primary Residence                                          | Original Construction Date         10/10/2010         MMDD/YYYY         Image: Manufactured (Mobile) Home         \$ 50000         Single Family Residence         Image: Condominium         Image: Prese make a selection.                                                                                                    |                     | <ul> <li>3. The flood zone can be viewed and edited if needed.</li> <li>4. Enter the construction source, construction date, estimated replacement cost for the unit, occupancy and primary residence.</li> <li>Within the property details section, the user can indicate if the property is a condominium. To do this, the user would toggle "Condominium" for the Form of Ownership.</li> <li>Once you indicate the property is a condo, the user will select whether they are insuring a building or a unit. The system has the following options: Entire Building, Non-Residential Unit Residential Unit **</li> <li>5. Select if there is the standard 20</li> </ul>                                                                                                    |  |  |  |
| FLOOD ZONE                                            | Edit Flood Zone  Construction Source Construction Date Construction Date Substantially Improved Building Type Estimated Replacement Cost Building Occupancy Form of ownership Insuring a Building or Unit Units in Building Primary Residence Watting Period                                                          | Original Construction Date 10/10/2010 MM/DD/YYYY  Manufactured (Mobile) Home \$ 50000 Single Family Residence Condominium Presse make a selection. Standard 30 day wait                                                                                                    |                     | <ul> <li>3. The flood zone can be viewed and edited if needed.</li> <li>4. Enter the construction source, construction date, estimated replacement cost for the unit, occupancy and primary residence.</li> <li>Within the property details section, the user can indicate if the property is a condominium. To do this, the user would toggle "Condominium" for the Form of Ownership.</li> <li>Once you indicate the property is a condo, the user will select whether they are insuring a building or a unit. The system has the following options: Entire Building, Non-Residential Unit Residential Unit **</li> <li>5. Select if there is the standard 30 day wait or if it is part of a loan</li> </ul>                                                                                                    |  |  |  |
| FLOOD ZONE<br>PROPERTY<br>DETAILS                     | Edit Flood Zone      Construction Source      Construction Date      Substantially Improved      Building Type      Estimated Replacement Cost      Building Occupency      Porm of ownership      Insuring a Building or Unit      Units in Building      Primery Residence      Watting Period      Effective Date  | Original Construction Date         10/10/2010         MMDD/YYYY         Manufactured (Mobile) Home         \$ 50000         Single Family Residence         Condominium         Prease make a selection.         Standard 30 day wait         07/08/2021                                                                                                    |                     | <ul> <li>3. The flood zone can be viewed and edited if needed.</li> <li>4. Enter the construction source, construction date, estimated replacement cost for the unit, occupancy and primary residence.</li> <li>Within the property details section, the user can indicate if the property is a condominium. To do this, the user would toggle "Condominium" for the Form of Ownership.</li> <li>Once you indicate the property is a condo, the user will select whether they are insuring a building or a unit. The system has the following options: Entire Building, Non-Residential Unit Residential Unit **</li> <li>The number units in building should also be completed.</li> <li>5. Select if there is the standard 30 day wait or if it is part of a loan transaction.</li> </ul>                                                                                                    |  |  |  |
| PROPERTY<br>DETAILS                                   | Edit Flood Zone  Construction Source Construction Date Substantially Improved Building Type Estimated Replacement Cost Building Occupancy Form of ownership Insuring a Building or Unit Insuring a Building or Unit Insuring a Building or Unit Units in Building Primary Residence Watting Period Effective Date     | Original Construction Date 10/10/2010 MM/DD/YYYY  Manufactured (Mobile) Home \$ 50000 Single Family Residence Condominium Presse make a selector. Standard 30 day wait 07/08/2021                                                                                                    |                     | <ul> <li>3. The flood zone can be viewed and edited if needed.</li> <li>4. Enter the construction source, construction date, estimated replacement cost for the unit, occupancy and primary residence.</li> <li>Within the property details section, the user can indicate if the property is a condominium. To do this, the user would toggle "Condominium" for the Form of Ownership.</li> <li>Once you indicate the property is a condo, the user will select whether they are insuring a building or a unit. The system has the following options: Entire Building, Non-Residential Unit Residential Unit **</li> <li>The number units in building should also be completed.</li> <li>5. Select if there is the standard 30 day wait or if it is part of a loan transaction.</li> </ul>                                                                                                    |  |  |  |
| PODERTY<br>DETAILS<br>POLICY<br>ELEVATION             | Edit Flood Zone  Construction Source Construction Date Construction Date Substantially Improved Building Type Estimated Replacement Cost Building Occupancy Form of ownership Insuring a Building or Unit Units in Building Primary Residence Units un Building Frimary Residence Effective Date                      | Original Construction Date         10/10/2010         MMDD/YYYY         Manufactured (Mobile) Home         \$ 50000         Single Family Residence         Condominium         Condominium         Presse make a selection.         Standard 30 day wait         07/08/2021         Include Elevation Certificate         Image: Drag file or choose to upload                                                                                                    |                     | <ul> <li>3. The flood zone can be viewed and edited if needed.</li> <li>4. Enter the construction source, construction date, estimated replacement cost for the unit, occupancy and primary residence.</li> <li>Within the property details section, the user can indicate if the property is a condominium. To do this, the user would toggle "Condominium" for the Form of Ownership.</li> <li>Once you indicate the property is a condo, the user will select whether they are insuring a building or a unit. The system has the following options: Entire Building, Non-Residential Unit Residential Unit **</li> <li>The number units in building should also be completed.</li> <li>5. Select if there is the standard 30 day wait or if it is part of a loan transaction.</li> <li>6. If you would like to add an elevation certificate to determine</li> </ul>                                  |  |  |  |
| POLICY<br>EERVATION                                   | Edit Flood Zone      Construction Source      Construction Date      Substantially Improved      Building Type      Building Occupency      Form of ownership      Insuring a Building or Unit      Insuring a Building or Unit      Units in Building      Primary Residence      Watting Period      Erfective Date | Original Construction Date         10/10/2010         MMDD/YYYY         Manufactured (Mobile) Home         \$ 50000         Single Family Residence         Condominium         Condominium         Prese make a selection.         Standard 30 day wait         07/08/2021         Include Elevation Certificate         Image: Include Elevation Certificate         Image: Include Elevation Certificate         Image: Include Elevation Certificate         Image: Include Elevation Certificate         Image: Include Elevation Certificate         Image: Include Elevation Certificate         Image: Include Elevation Certificate         Image: Include Elevation Certificate         Image: Include Elevation Certificate         Image: Include Elevation Certificate         Image: Include Elevation Certificate         Image: Include Elevation Certificate         Image: Include Elevation Certificate | <ul> <li></li></ul> | <ul> <li>3. The flood zone can be viewed and edited if needed.</li> <li>4. Enter the construction source, construction date, estimated replacement cost for the unit, occupancy and primary residence.</li> <li>Within the property details section, the user can indicate if the property is a condominium. To do this, the user would toggle "Condominium" for the form of Ownership.</li> <li>Once you indicate the property is a condo, the user will select whether they are insuring a building or a unit. The system has the following options: Entire Building, Non-Residential Unit Residential Unit **</li> <li>The number units in building should also be completed.</li> <li>5. Select if there is the standard 30 day wait or if it is part of a loan transaction.</li> <li>6. If you would like to add an elevation certificate to determine first-floor height, add it here.</li> </ul> |  |  |  |

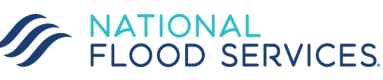

## QUOTING A CONDO UNIT IN TRIDENT

| GARAGE                                                                              | Building has an attached g                                                                                                    | garage                                                                                                    |                                                                                                    | 7. If there is an attached garage, indicate that here.                                                                                                    |
|-------------------------------------------------------------------------------------|----------------------------------------------------------------------------------------------------|----------------------------------------------------------------------------------------------------|----------------------------------------------------------------------------------------------------|----------------------------------------------------------------------------------------------------|
| FOUNDATION                                                                          | Foundation Type<br>Number of Floors                                                                                                    | Slab On Grade Not Selected Please make a selection.                                                                                                    | *<br>*                                                                                                    | 8. Select the Foundation Type from<br>the following: Above Ground<br>Crawlspace, Basement, Elevated with<br>Enclosure, Elevated without<br>Enclosure, Slab on Grade, Split Level<br>Slab on Grade, Split Level Basement<br>Subgrade Crawlspace, Walkout<br>Basement. |
|                                                                                     |                                                                                                    |                                                                                                    |                                                                                                    | Select the Number of Floors.                                                                                                    |
| CONTENTS                                                                            | Contents Location                                                                                                    | Please make a selection.                                                                                                    | •                                                                                                    | 9. If insuring contents, select the contents location.                                                                                                    |
| COVERAGE                                                                            | Insured Structure                                                                                                    | <ul> <li>Building has Additions or Extensions</li> </ul>                                                                                                    | •                                                                                                    | 10. Select the insured structure from the drop down.                                                                                                    |
|                                                                                     | Usage                                                                                                    | Please make a selection.                                                                                                    | ×                                                                                                    | Select the usage for the structure<br>from the following options: 100%<br>Residential, 100% Non-Residential,<br>Mixed.                                                                                                    |
| OWNERSHIP                                                                           | Building is a Rental Propert                                                                                                    | ty                                                                                                    |                                                                                                    | 11. If the structure is a rental property, toggle that on.                                                                                                    |
| ADDITIONAL                                                                          | Under Construction A house of worship An agricultural structure                                                                                                    |                                                                                                    |                                                                                                    | 12. If any of the additional items apply, you can select them here.                                                                                                    |
| REQUIRED                                                                            | Cost Estimator or Appraisal<br>The NFIP requires evidence of the RR<br>RCV, completed within the last 3 year<br>Acceptable documentation of the bur<br>toriowing: "Building's value including<br>old.<br>Drag file or choo<br>Allowed file type: jp<br>Property Photos<br>Photo Requirements:<br>Minimum of two photos are required<br>Photos must clearly show front and b<br>At least one photo must show entre<br>Drag file or choo<br>Allowed file type: jp<br>Drag file or choo<br>Allowed file type: jp<br>Drag file or choo<br>Allowed file type: jp<br>Drag file or choo<br>Allowed file type: jp<br>Drag file or choo<br>Allowed file type: jp | epiacement Cost Value (RCV) of the building and it's foundation. Plea<br>rs.<br>ilding's RCV is a recent property valuation report in the form of a Cos<br>the foundation on an RCV basis an appraisal, or agent cost estimate<br>se to upload<br>g, png, pdf<br>ierty as required by NFIP<br>(Four photos required for split-level foundations).<br>back of the building (Four sides for split-level foundations).<br>building from ground to root.<br>se to upload<br>pg, png<br>an 90 days | <ul><li>13. When condominium ownership is selected, the cost estimator or appraisal section will appear under required documents.</li><li>In addition, property photos will be required.</li></ul> |                                                                                                    |
| MORTGAGEE<br>INFORMATION                                                            | <ul> <li>Include First Mortgagee</li> <li>Include Second Mortgage</li> <li>Include Loss Payee</li> </ul>                                                                                                    | 14. If there is a mortgagee on the unit, add that information here.                                                                                                    |                                                                                                    |                                                                                                    |
|                                                                                     |                                                                                                    |                                                                                                    |                                                                                                    |                                                                                                    |
| Policy S<br>Agent<br>Contact<br>Property<br>Property                                | iections<br>y Address<br>y Details                                                                                                    | Quote     View Sections       COVERAGE OPTIONS       Building & Contents     Contents                                                                                                    | Premium Due \$446 Details                                                                                                    | 15. When the quoting fields are<br>complete, there will no longer be any<br>red ! in the policy sections and the<br>"Review Quote" box will be<br>highlighted.                                                                                                    |
| Policy<br>Flood Zi<br>Garage<br>Elevatio<br>Foundat<br>Content<br>Coverag<br>Owners | one<br>n Certificate<br>tion<br>s<br>ge<br>hip                                                                                                    | Building         Contents         Premiun           \$20,000         \$8,000         \$205           \$30,000         \$12,000         \$25           \$50,000         \$20,000         \$333           \$75,000         \$30,000         \$397           \$100,000         \$44,000         \$44                                                                                                    | Deductibles     \$0 / \$2,000       Rate Type     Risk Rating 2.0       Effective     10/5/2021       Payment Due Date     9/2/2021   PAYMENT METH-ODS        Image: Credit Card                   | When you click "Review Quote" the coverage options and quote amounts will display. You can select the desired amounts for coverage & deductibles. If you would like to print the quote, you can do so by clicking on the icon.                                       |
| Addition<br>Mortgag                                                                 | al gee Information                                                                                                    | \$125,000         \$50,000         \$46:           \$150,000         \$60,000         \$49:           \$200,000         \$80,000         \$53:           \$250,000         \$100,000         \$57:                                                                                                    | Meil a Check Credit Card processing is serviced by the U.S. Department of the Treasury's secure Paypor system. Sign & Pay                                                                          | Once you have selected the desired<br>coverage and deductible amounts,<br>select how the customer would like<br>to pay and proceed to payment.<br>When you proceed to payment, the<br>system will take the user to pay.gov                                           |

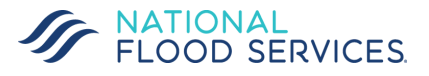